# **IMPRESSÕES DE ENTIDADES**

## **COMO UTILIZAR ESTE SERVIÇO NA BIBLIOTECA**

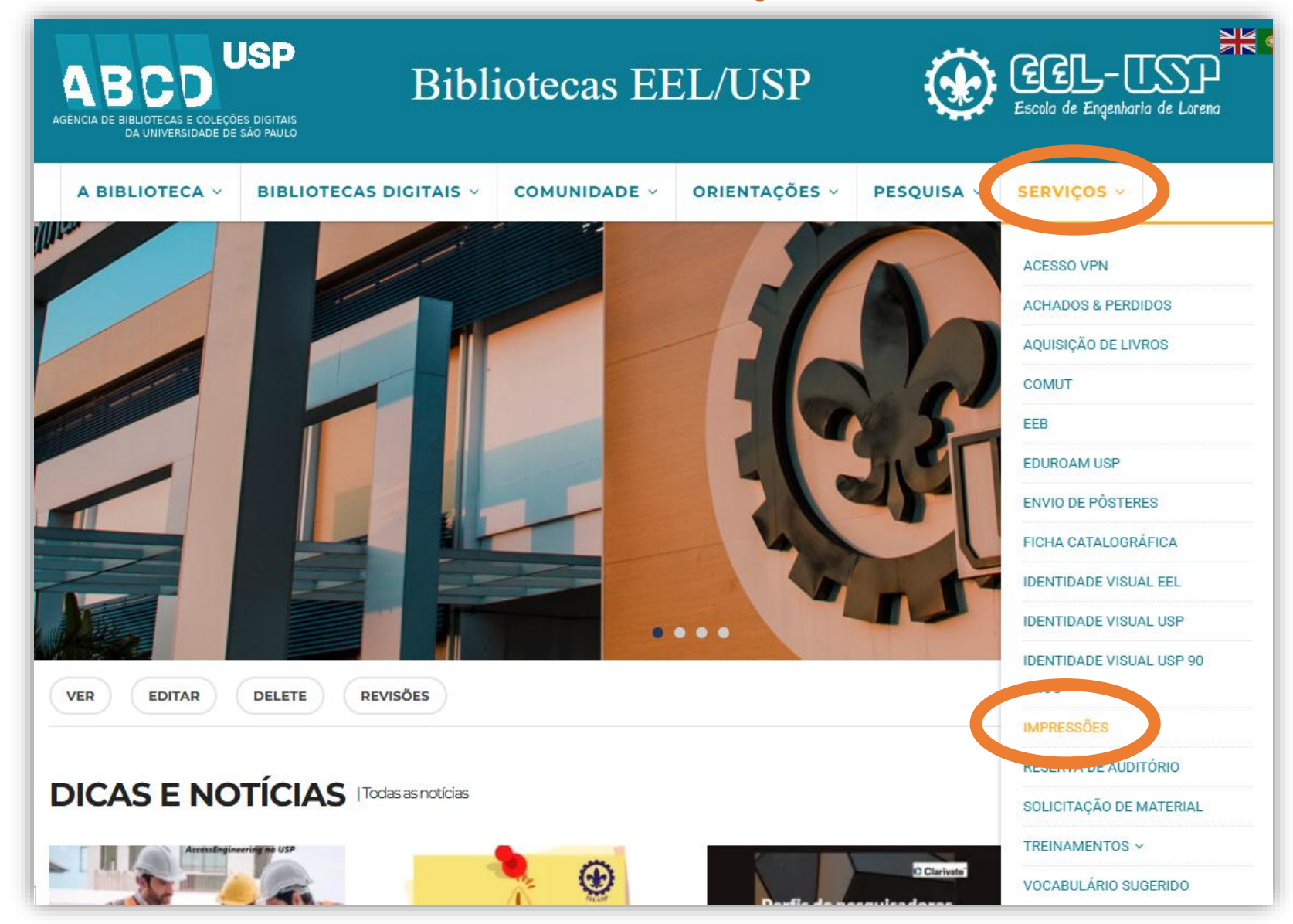

# 1) Clique em Entrar;

| 2) Entre com seu nº USP e senha ÚNICA;                                          |                                                                                                    |
|---------------------------------------------------------------------------------|----------------------------------------------------------------------------------------------------|
| IMPRESSÕES                                                                      |                                                                                                    |
| Escola de Engenharia de Lorena                                                  | Não autenticae 🕩 Entrar                                                                                                    |
| Home Consultas ▼ Constrole de Impresse Acesse o Menu Tutorial de Uso: Entidade: | Ões<br>IMPRESSÕES<br>Universidade de São Paulo<br>Brasil                                                                                                    |
|                                                                                 | Controle de resmas<br>Controle de resmas<br>Para entrar no sistema, use seu número USP e a senha cadastrada no sistema<br>https://uspdigital.usp.br<br>Login<br>Esqueci a senha! |

- 3) Uma vez logado, clique em Entidade → Impressões; (se o MENU não aparecer entre em contato com o administrador)
- 4) <u>Selecione a Entidade</u> a qual pertence e preencha o campo "<u>Impressões</u>"\* com a quantidade que deseja imprimir.

OBS: O número do saldo de impressões que sua entidade ainda tem ficará visível abaixo desse formulário.

5) Clique em Registrar Impressão, após fazer isso pode abrir seu arquivo e enviar a impressão para impressora.

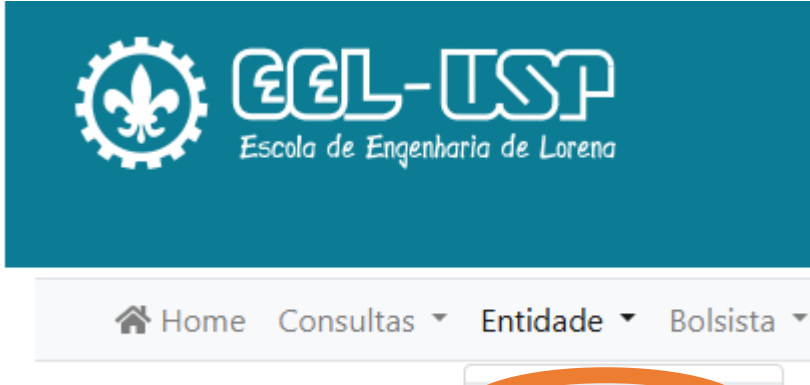

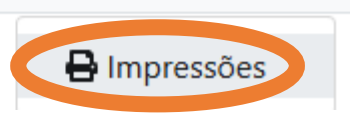

#### **Registrar Impressão**

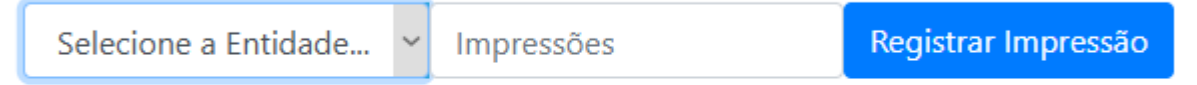

## Histórico de Impressões - Minhas Entidades

\* se a entidade não possuir saldo suficiente a impressão não poderá ser feita e um aviso aparecerá na tela. Ao chegar no número de 50 impressões um aviso será enviado para todos membros da entidade para alertá-los de que o saldo está acabando.